## New Patient MyHCPstore.com Instructions

Follow the steps below to create a login and access your healthcare practitioner's webstore.

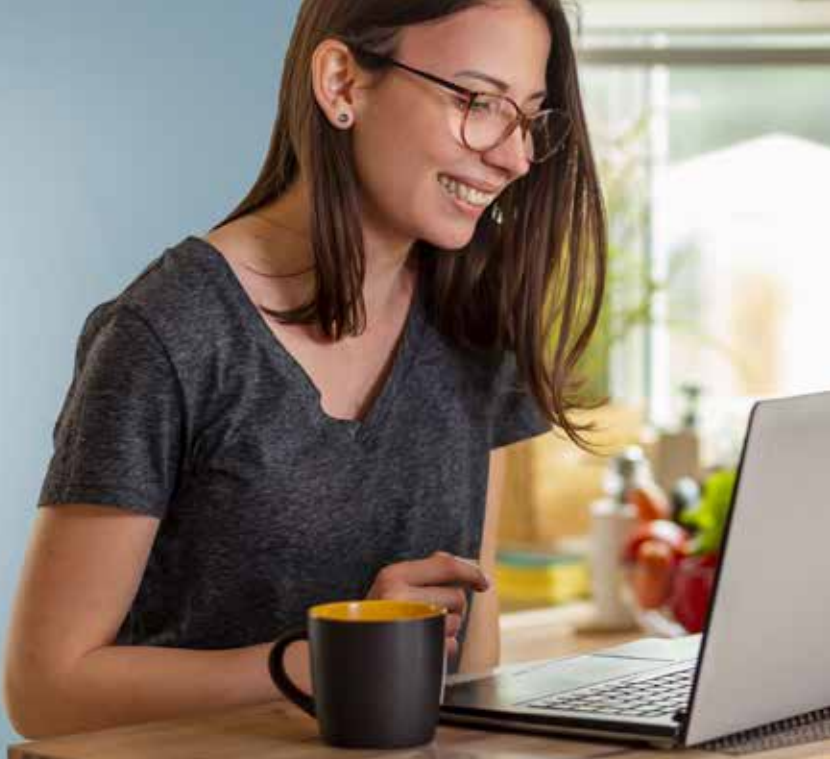

## **Creating a Webstore Login**

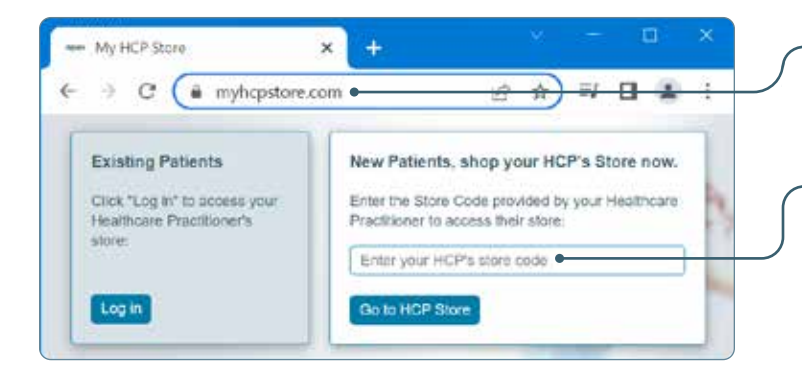

- Access your healthcare practitioner's webstore at: www.MyHCPstore.com.
- 2. Enter your practitioner's store code here. Then select the **Go to HCP Store** button.

Make sure that the store code is spelled correctly and with no additional space, as these issues will prevent you from accessing the storefront.

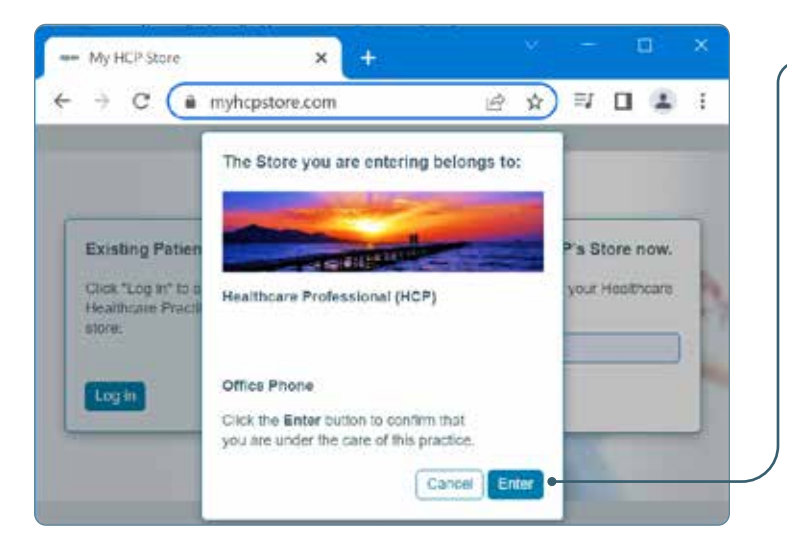

**3.** Verify your practitioner's information and select the **Enter** button.

## Creating a Webstore Login (continued)

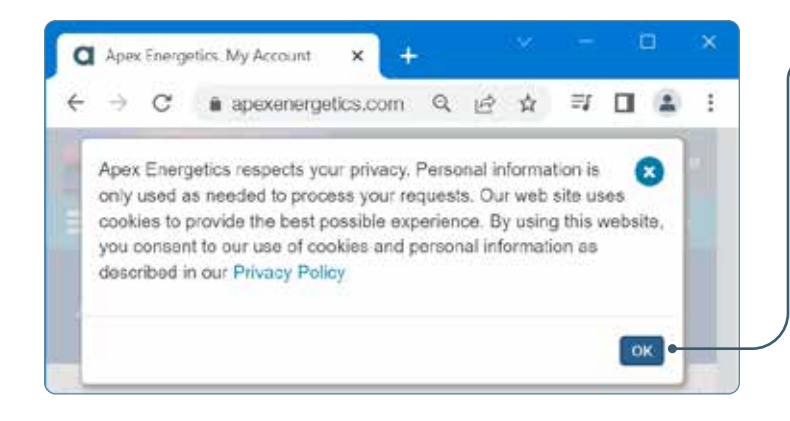

- 4. A message explaining Apex Energetics' Privacy Policy will appear. Select the **OK** button to proceed. To read the Privacy Policy in detail, click on the words *Privacy Policy*.
  - The Privacy Policy link is also here for optional review.
  - By using the web site, you agree to the terms and conditions of the Privacy Policy.

| 5. | Complete the information in these fields.<br>Your password must contain the following:<br>- 8 characters<br>- An upper and lower case letter |           | <ul> <li>Apex Energetics. My Account</li> <li>↔ → ○ ▲ apexener</li> <li>↔ apexenergetics:</li> </ul>                        | 1 × +<br>rgetics.com 옥 년 영<br>About our Practice<br>Q | ा<br>स<br>ह | Welcome  |
|----|----------------------------------------------------------------------------------------------------|-----------|----------------------------------------------------------------------------------------------------|-------------------------------------------------------|-------------|----------|
|    | - A number                                                                                                    |           |                                                                                                    |                                                       |             |          |
|    | - A special character (!,+,*,#,%)                                                                                                    |           | Account Login                                                                                                    |                                                       |             |          |
|    |                                                                                                    |           | Create Account                                                                                                    |                                                       |             |          |
|    |                                                                                                    |           | Email                                                                                                    |                                                       |             |          |
|    |                                                                                                    |           |                                                                                                    |                                                       |             |          |
|    |                                                                                                    |           | Confirm Email address                                                                                                    |                                                       |             | <u> </u> |
|    |                                                                                                    |           | Email is required                                                                                                    |                                                       |             |          |
|    |                                                                                                    |           | Paksword                                                                                                    |                                                       |             |          |
|    |                                                                                                    |           | Password is required                                                                                                    |                                                       |             |          |
| 6. | You must check this box to confirm that                                                                                                    |           | Confirm password                                                                                                    |                                                       |             |          |
|    | you have read, understand and agree to                                                                                                    |           | Password Strength                                                                                                    |                                                       |             |          |
|    | the webstore terms and conditions.                                                                                                    |           | 000                                                                                                    |                                                       |             |          |
|    |                                                                                                    |           |                                                                                                    |                                                       |             |          |
|    |                                                                                                    | , (       | You must read and agree to the foll<br>account.                                                                             | lowing Terms. Conditions: and Polic                   | ies to cro  | ato an   |
| 7. | Check this box if you want to receive order confirmations by email. Check the box                                                            | Πſ        | I have read, uncerstand, and agree to the Retail Webstere Terms and Conditions.     Arbitration Clause, and Privacy Policy. |                                                       |             |          |
|    | below if you don't want to receive order                                                                                                    |           | Salart one of the following effect of                                                                                       | menunication unbind                                   |             |          |
|    | confirmations by email.                                                                                                    | $\square$ | O   agree to receive order continuations by email                                                                           |                                                       |             |          |
|    |                                                                                                    |           | O I do not wish to receive any                                                                                              | emais                                                 |             |          |
| 8. | Select the <b>Submit</b> button to create your account and log into the webstore.                                                            |           | • Submit                                                                                                    |                                                       |             |          |

## To contact Customer Service, call (800) 736-4381